## **Approving Hours- Manager**

- 1. https://128297.tcplusondemand.com/app/manager/#/ManagerLogOn/128297
- 2. User ID: Password:
- 3. Hours > Individual Hours
- 4. Select an employee
- 5. Double click on a segment to correct
- 6. MV = Manager approval; EV = Employee approval
- For individual segment approval: check each box under MV
  To approval all segments at once:
  - Check the box in the top left corner (next to the bell)
  - Click Resolve Period (Blue box at top)
  - Click the bubble under approval for Manager Approval